## **Setting Up Email Approval Code**

In order to **Take Action** on approvals via email, you will first need to set up your email approval code. This is the code you will use every time you use email to approve.

First, go click your name at the top right of your screen to go to View My **Profile -> Update Security Settings -> Change Email Approval Code**.

| arunec<br>Itsran                                                                        |          |                                                      | All 👻 | Search (Alt+Q) Q                                                                                                    | 0.00 USD           | ₹1 ♥ №      |
|-----------------------------------------------------------------------------------------|----------|------------------------------------------------------|-------|----------------------------------------------------------------------------------------------------|--------------------|-------------|
| Shop • Shopping                                                                         |          |                                                      |       | Rafael Espinoza                                                                                                    |                    |             |
| Organization Message<br>Welcome to the <b>Test Site</b> for the Paw Procurement System! |          | Showcases Forms Non-Catalog Purchase Payment Request | 2     | View My Profile<br>Dashboards<br>Manage Searches<br>Manage Search Exports<br>Set My Home Page<br>Search Help For A Solution<br>My Pending Requisitions<br>My Recently Completed Re | quisitions         | 63          |
| Quick Links                                                                             |          | Technology                                           |       | My Pending Purchase Orde<br>My Recently Completed Pu                                                                                                    | 's<br>chase Orders | 25<br>10    |
| Colleges Depleter                                                                       |          | B                                                    | Ľ     |                                                                                                    |                    | Logout Help |
| €UMBC                                                                                   |          |                                                      |       |                                                                                                    |                    |             |
| TEST SITE                                                                               |          |                                                      |       |                                                                                                    |                    |             |
| My Profile Viser's Name, Phone Number, Email, etc.                                      |          |                                                      |       |                                                                                                    |                    |             |
| Rafael Espinoza                                                                         | U        | ser's Name, Phone                                    | I     |                                                                                                    |                    |             |
| User Name                                                                               |          | First Name                                           |       |                                                                                                    |                    |             |
| 1                                                                                       |          | .ast Name                                            |       |                                                                                                    |                    |             |
| User Profile and Preferences                                                            | >        | Phone Number                                         |       |                                                                                                    |                    |             |
| Opdate Security Settings                                                                | <u> </u> |                                                      |       |                                                                                                    |                    |             |
| Default key Sattings                                                                    | . 1      | Mobile Phone Number                                  |       |                                                                                                    |                    |             |
| User Role and Access                                                                    |          |                                                      |       |                                                                                                    |                    |             |
| Ordering and Approval Settings                                                          | S I      | -mail Δddress *                                      |       |                                                                                                    |                    |             |
| Permission Settings                                                                     | 5        | Than Address                                         |       |                                                                                                    |                    |             |
| Noticiation 2 ferences                                                                  | , I      | Department                                           |       |                                                                                                    |                    |             |
| Use History                                                                             | >        | Authentication Method                                |       |                                                                                                    |                    |             |
| A ministrative Tasks                                                                    | >        | amentication method                                  |       |                                                                                                    |                    |             |
|                                                                                         | (        | Jser Name *                                          |       |                                                                                                    |                    |             |
|                                                                                         |          |                                                      |       |                                                                                                    |                    |             |
|                                                                                         | 1        | Required                                             |       |                                                                                                    |                    |             |

Create and enter your own code in the space provided and click **Save Changes**. Your code must be at least four characters long and may contain letters, numbers, and special characters.

| Change Ema          | il Approval ( | Code         | ×     |
|---------------------|---------------|--------------|-------|
| Email Approval Code |               |              |       |
|                     |               | Save Changes | Close |

Now you will have the ability to **Take Action** via email when there is a requisition or an invoice pending your approval. You can still approve through the Paw Procurement System as well (see <u>Approving Requisitions</u>).

Form requests, including Payment Requests and Sub-Award Payments, cannot be approved through email and must be approved in PAW.